# SECURE RECORDS SOLUTIONS

#### REQUEST A FILE ONLINE STEPS

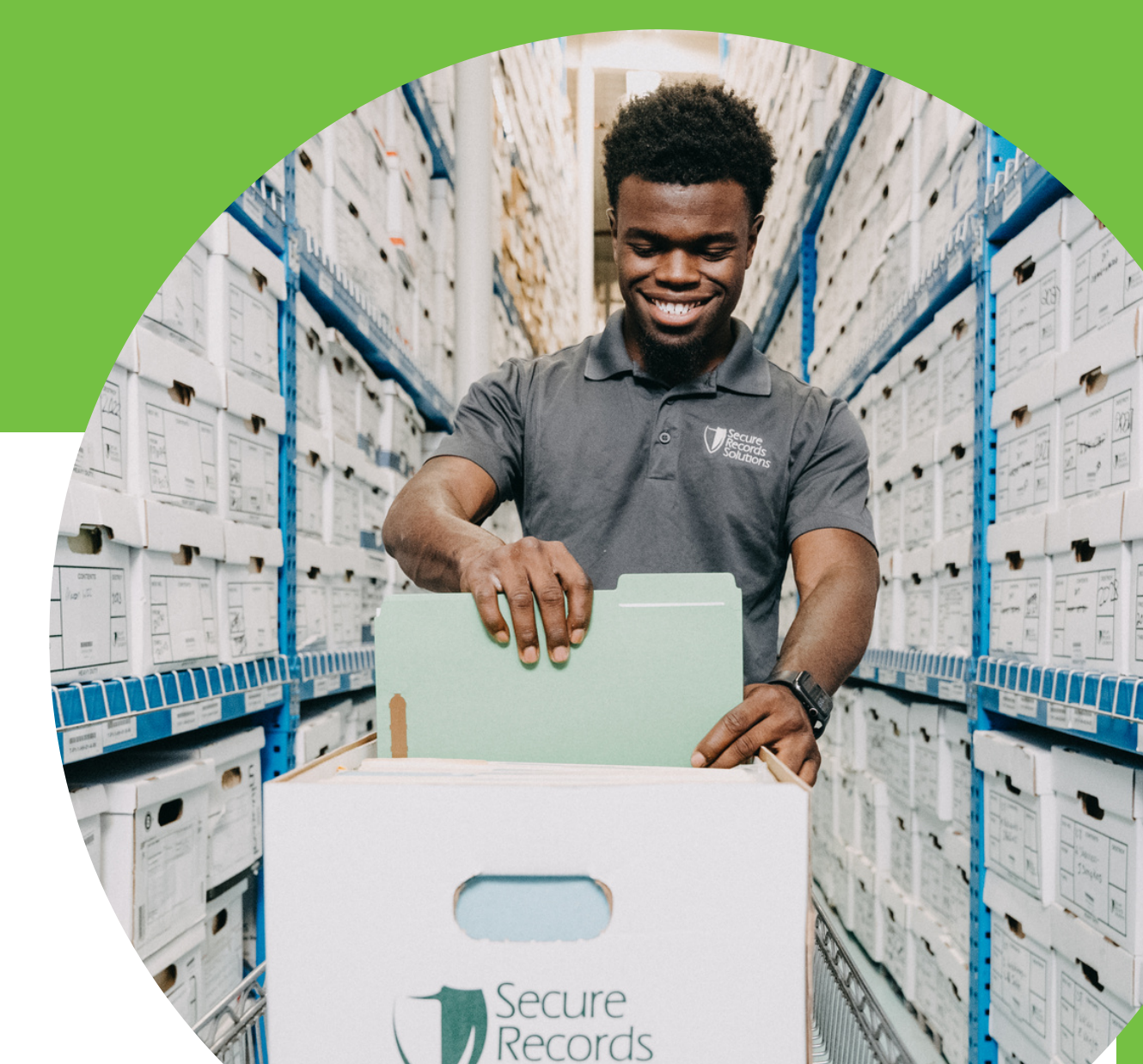

## **STEPS TO REQUEST A FILE**

1. Visit <u>www.securerecordssolutions.com</u> and click on "CLIENTS" in top menu or visit <u>www.securerecordssolutions.com/clients</u> to access the clients page directly.

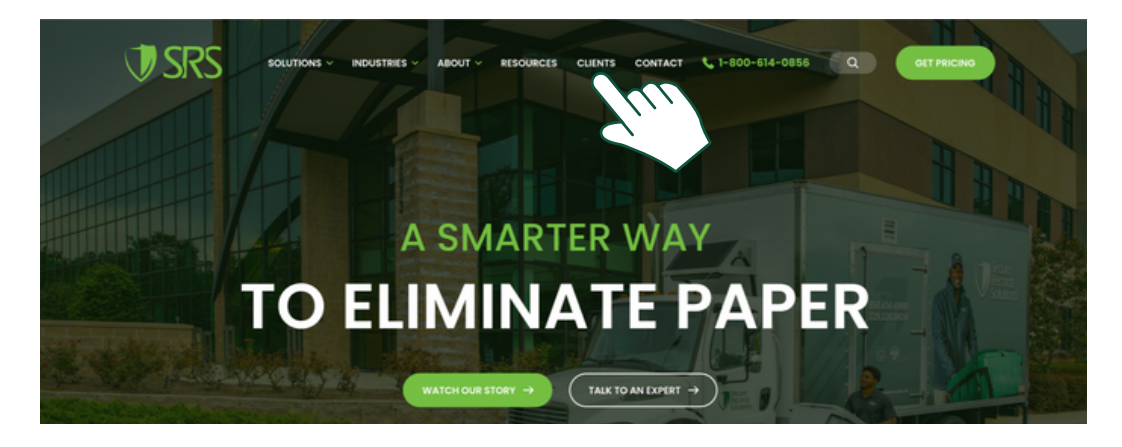

2. From the Client Page (<u>www.securerecordssolutions.com/clients</u>), click on the "VISIT PORTAL" button on the lefthand side of the page. Login using your username and password.

| <br>Access You<br>Managen                                                                                                    | r Document<br>nent Tools                                                                                                    |  |
|----------------------------------------------------------------------------------------------------|----------------------------------------------------------------------------------------------------|--|
| The tools you need to gain insight in                                                                                                    | nto your records – at your fingertips.                                                                                                    |  |
| Client Portal                                                                                                    | Pay Online                                                                                                    |  |
| Schedule shredding services, request a file for<br>scan-on-demand, order additional boxes,<br>review your inventory whatever you need to<br>do, it's only a few clicks away. | Stay on top of your account with our user-<br>friendly online bill pay option. Pay your invoice<br>via credit card. It's fast, easy, and secure. |  |
| VISIT POETAL +                                                                                                    |                                                                                                    |  |

3. Search by barcode number, short description, or any of the index criteria originally designated with the SRS team as part of your Scope of Work.

Examples by record type include:

Human Resources: Last Name, First Name

Medical Records: Last Name, First Name, Medical Record Number or Date of Birth. Accounting: Item and Date Range i.e. "Invoices June - October 2018"

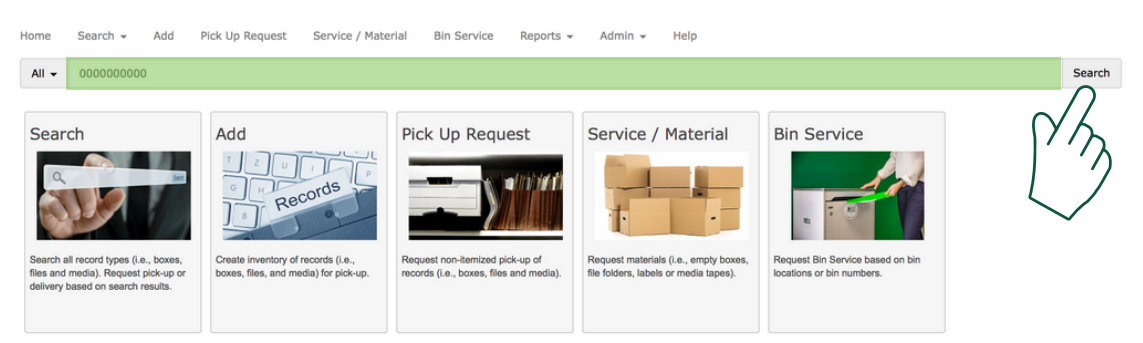

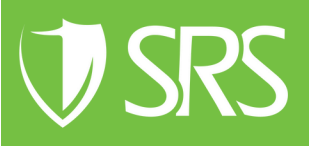

## **STEPS TO REQUEST A FILE**

4. The portal will give you a list of boxes and files containing your search criteria.

|                      | Sort by Barcode 🔹 🗖 🔚 🚺 🚔 🛐 🥫 🗸                                                                                                    |
|----------------------|----------------------------------------------------------------------------------------------------|
| Request From OffSite | Barcode:         0000000000         SRS         Customer:         Jane Doe           Department:         SECURE RECORDS.SRS         Description:         Medical Records |
| In                   |                                                                                                    |
| Request From OffSite | Barcode: 0000000000 FBU: SRS Customer: Jane Doe<br>Department: SECURE REC Description: Medical Records                                                                   |

5. Click the Item Index icon in top right corner of screen.

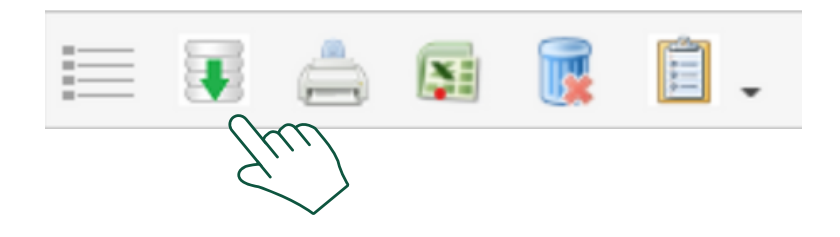

6. Search the list of boxes and confirm the file you want and which box it is in.

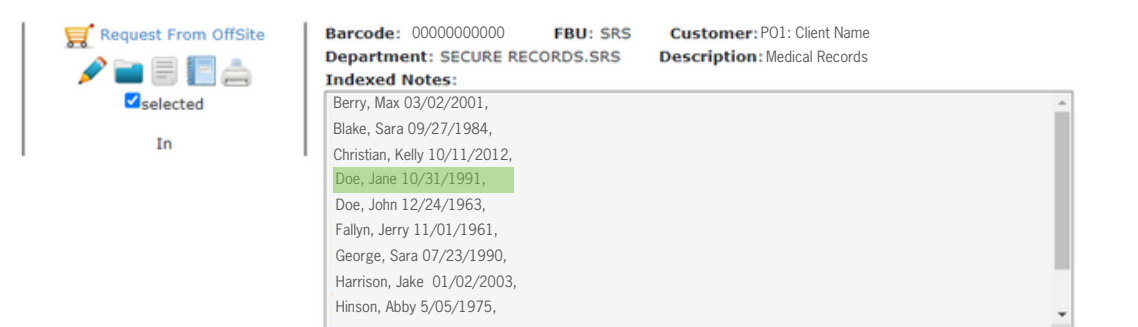

7. Click the gray Paper Icon to the left of the box you need.

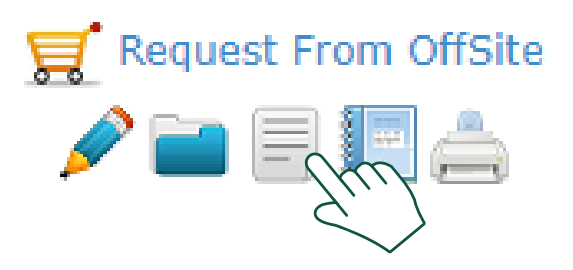

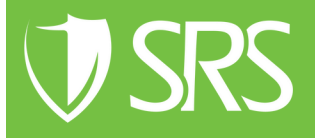

### **STEPS TO REQUEST A FILE**

8. Fill in the Department.

For "Description", include details about the information you are looking for. For Example – Last Name, First Name, DOB, Patient#, or other search term. Then click "Request New".

| Anth Intel Code Option Option From Date Indexed Notes              | To Date             | v FILE             | Vopesnot Fu Palge SRS |       |
|--------------------------------------------------------------------|---------------------|--------------------|-----------------------|-------|
| Retain data entered on add Description From Date Indexed Notes     | To Date             | TILE               | • raye and            |       |
| Provide United Information and Description From Date Indexed Notes | To Date             |                    |                       |       |
| Description<br>From Date<br>Indexed Notes                          | To Date             |                    |                       |       |
| From Date                                                          | To Date             |                    |                       | 4     |
| Indexed Notes                                                      |                     |                    |                       |       |
| Indexed Notes                                                      |                     |                    |                       |       |
|                                                                    |                     |                    |                       |       |
|                                                                    |                     |                    |                       |       |
|                                                                    |                     |                    |                       | Å     |
| Request New                                                        |                     |                    |                       |       |
| -(m)                                                               |                     |                    |                       |       |
| ////                                                               |                     |                    |                       |       |
| $\sim$                                                             |                     |                    |                       |       |
|                                                                    |                     |                    |                       |       |
| $\sim$                                                             |                     |                    |                       |       |
|                                                                    |                     |                    |                       |       |
|                                                                    |                     |                    |                       |       |
|                                                                    |                     |                    |                       |       |
|                                                                    |                     |                    |                       |       |
|                                                                    |                     |                    |                       |       |
|                                                                    |                     |                    |                       |       |
|                                                                    |                     |                    |                       |       |
|                                                                    |                     |                    |                       | Close |
|                                                                    |                     |                    |                       |       |
|                                                                    |                     |                    |                       |       |
|                                                                    |                     |                    |                       |       |
|                                                                    |                     |                    |                       |       |
|                                                                    |                     |                    |                       |       |
| 9 lf vou ne                                                        | ed additional files | s from this hox re | neat above stens      |       |
|                                                                    |                     |                    |                       |       |
| lf not                                                             | select "Close" in   | the bottom right   | hand corner           |       |
| n not,                                                             |                     | the bottom light   |                       |       |
|                                                                    |                     |                    |                       |       |
| Request Contents                                                   |                     |                    |                       |       |

| IN N N N N N N N N N N N N N N N N N N                                                                                                     |                         | Department                      |            | Туре                 |            | Reques                         | sted For  |         |
|----------------------------------------------------------------------------------------------------|-------------------------|---------------------------------|------------|----------------------|------------|--------------------------------|-----------|---------|
|                                                                                                    |                         |                                 |            | FILE                 |            | ♥ Palg                         | e SRS     |         |
| Retain data entered on                                                                                                    | n add                   |                                 |            |                      |            |                                |           |         |
| Description                                                                                                    |                         |                                 |            |                      |            |                                |           |         |
|                                                                                                    |                         |                                 |            |                      |            |                                |           | 6       |
| From Date                                                                                                    |                         |                                 | To Date    |                      |            |                                |           |         |
|                                                                                                    |                         |                                 | TO DETE    |                      |            |                                |           |         |
| Indexed Notes                                                                                                    |                         |                                 |            |                      |            |                                |           |         |
|                                                                                                    |                         |                                 |            |                      |            |                                |           |         |
|                                                                                                    |                         |                                 |            |                      |            |                                |           |         |
|                                                                                                    |                         |                                 |            |                      |            |                                |           |         |
| Request New                                                                                                    |                         |                                 |            |                      |            |                                |           |         |
|                                                                                                    |                         |                                 |            |                      |            |                                |           |         |
| Convert new Items                                                                                                    |                         |                                 |            |                      |            |                                |           | 0       |
| request new items                                                                                                    |                         |                                 |            |                      |            |                                |           |         |
| Requested By 🗢                                                                                                    | Item Barcode            | Parent Item Code                | FBU        | Customer             | Department | Description                    | From Date | To Date |
| Requested By the Paige SRS                                                                                                    | Item Barcode<br>Unknown | Parent Item Code<br>C0000011385 | FBU        | Customer<br>Jane Doe | Department | Description<br>Medical Records | From Date | To Date |
| Requested By the age SRS                                                                                                    | Item Barcode<br>Unknown | Parent Item Code<br>C0000011385 | FBU        | Customer<br>Jane Doe | Department | Medical Records                | From Date | To Date |
| Requested by the sense of the sense of the s | Hem Barcode<br>Unknown  | Parent Item Code<br>C0000011385 | FBU        | Customer<br>Jane Doe | Department | Medical Records                | From Date | To Date |
| Requested by the sense of the sense of the s | Hem Barcode<br>Unknown  | Parent Item Code<br>C0000011385 | FBU        | Customer<br>Jane Doe | Department | Medical Records                | From Date | To Date |
| Requested by +                                                                                                    | Hem Barcode<br>Unknown  | Parent Item Code<br>C0000011385 | FBU        | Customer<br>Jane Doe | Department | Medical Records                | From Date | To Date |
| Requested By +                                                                                                    | Hem Barcode<br>Unknown  | Parent Item Code<br>C0000011385 | FBU<br>SRS | Customer<br>Jane Doe | Department | Description<br>Medical Records | From Date | To Date |

**U**SRS

#### STEPS TO REQUEST A FILE OR BOX

10. From the main screen, select the Shopping Cart and click the Shopping Cart icon in the upper right hand corner.

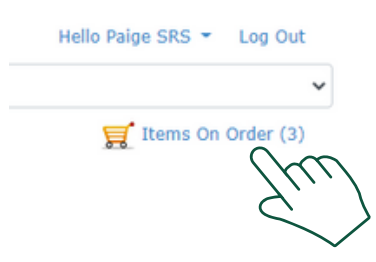

11. Review your order. If everything is correct, click "Send Order".

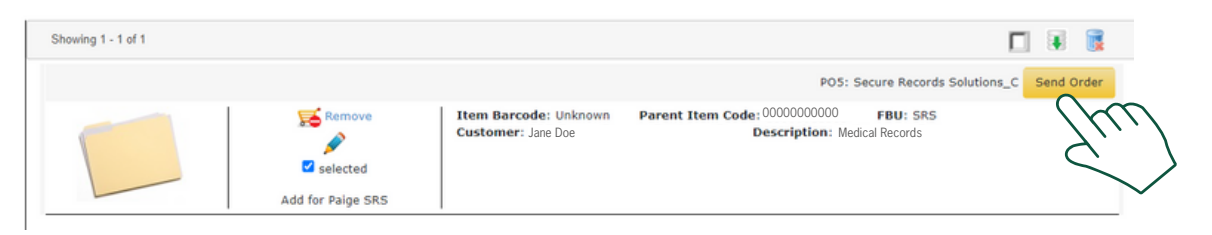

12. Verify your address and select the method of delivery.
To request a file to be delivered electronically, choose "Scan on Demand".
To request an entire box to be physically delivered, request "Standard Service".
In the "Comments", include anything specific you need from the file.
For example, "Path Report 2014" or "Case Notes".
Then select "Send".

| Default Delivery Address | ÷ | PO Box 179                                            |  |  |
|--------------------------|---|-------------------------------------------------------|--|--|
| Select Delivery Address  |   | Address                                               |  |  |
|                          |   | Fakeville                                             |  |  |
| Address                  |   | Piler                                                 |  |  |
| GA                       |   | Customer Pickup - Standard Service                    |  |  |
| State                    |   | Destruction Services                                  |  |  |
| Order Information        |   | Detail Indexing                                       |  |  |
|                          |   | Micro Film Destruction Not NAID Certified Service     |  |  |
|                          |   | Recycle Not NAID Certified Service                    |  |  |
| Customer Order Reference |   | Scan on Demand                                        |  |  |
| DEMO HOME OFFICE         | ÷ | Standard Service                                      |  |  |
| Charge to Department     |   | Unscheduled Shred Service                             |  |  |
| Comments                 |   |                                                       |  |  |
|                          |   | la de la dela del del del del del del del del del del |  |  |
|                          |   | Send Cancel                                           |  |  |

#### STEPS TO REQUEST A FILE OR BOX

13. If you choose electronic delivery, our team will upload your file to the client portal. You will be sent a notification via email when the file is available for access. You can find the file by entering the file name in the search bar of the client portal.

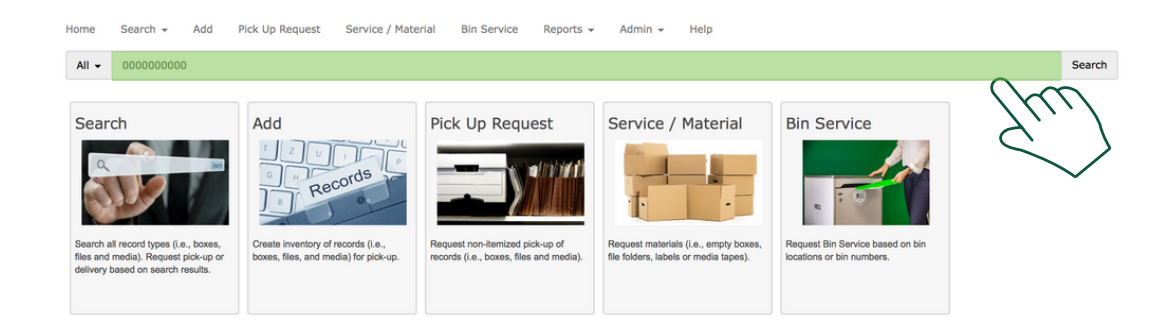

14. After you click "Search", your file will appear. Select the magnifying glass.A small screen will pop-up providing you with the option to view and download the file. Click the PDF Icon to view and download your file

| Send OffSite     Parent Item Code: C0000000000     FBU: MAIN       Image: Customer: PO1:Bluewing Family Practice     Description: DEMO     FBU: MAIN |
|----------------------------------------------------------------------------------------------------|
|                                                                                                    |
| View Image                                                                                                    |
| F0000132798.PDF                                                                                                    |
| Select All Zip Selected Download Selected                                                                                                    |

If you need further assistance, feel free to contact our team.

Phone: (229) 226 - 0414 Phone: (850) 656 - 6900

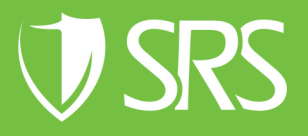